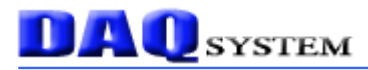

# USB3-DIO01

# **User's Manual**

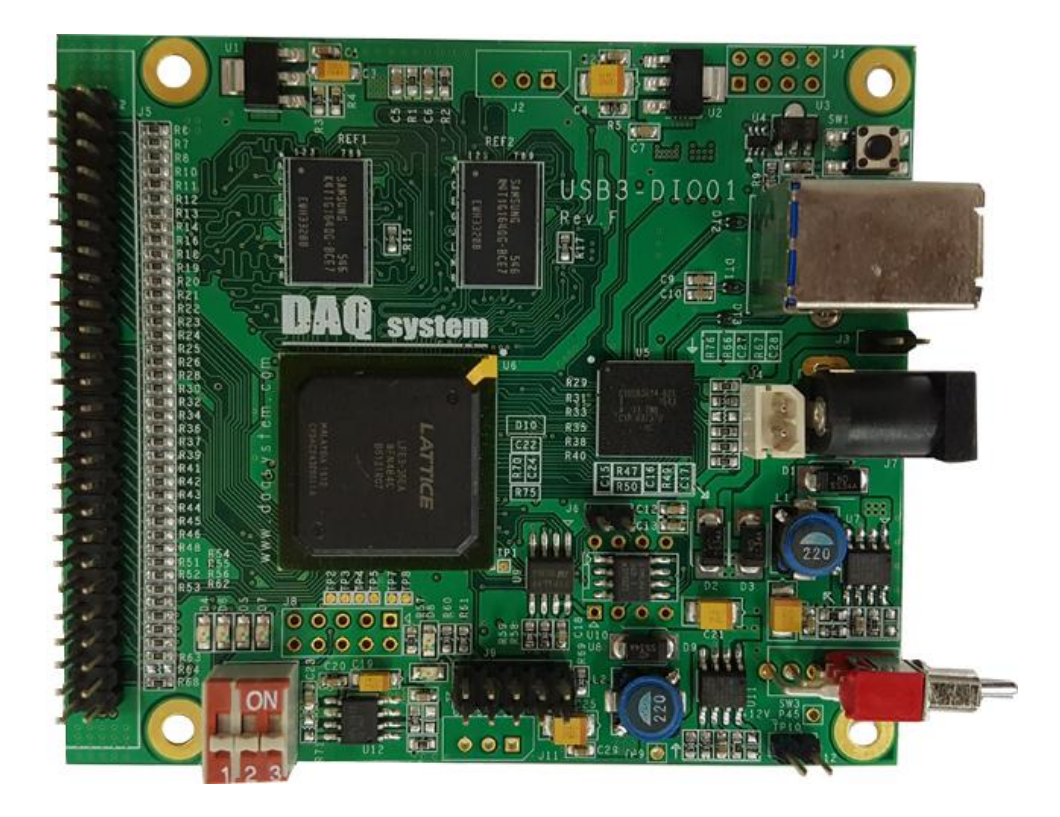

Windows, Windows2000, Windows NT and Windows XP are trademarks of Microsoft. We acknowledge that the trademarks or service names of all other organizations mentioned in this document as their own property.

Information furnished by DAQ system is believed to be accurate and reliable. However, no responsibility is assumed by DAQ system for its use, nor for any infringements of patents or other rights of third parties which may result from its use. No license is granted by implication or otherwise under any patent or copyrights of DAQ system.

The information in this document is subject to change without notice and no part of this document may be copied or reproduced without the prior written consent.

Copyrights © 2005 DAQ system, All rights reserved.

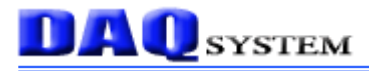

# -- Contents --

- 1. Introduction
- 2. USB3-DIO01 Function
  - 2.1 FPGA Block Diagram
- 3. USB3-DIO01 Description
  - 3.1 USB3-DIO01 Layout
  - 3.2 Functional Blocks
  - 3.3 Connector Pin-out
    - 3.3.1 CN1 Connecter
    - 3.3.2 J2 Connecter
    - 3.3.3 J3 Connecter
    - 3.3.4 J5 Connecter
    - 3.3.5 J7 Connecter
    - 3.3.6 J9 Connecter
    - 3.3.7 J10
    - 3.3.8 J12
    - 3.3.9 SW1
    - 3.3.10 SW3
- 4. Installation
  - 4.1 Package Contents
  - 4.2 Installation Sequence
- 5. Sample Program
  - 5.1 Functions related to Image Frame
  - 5.2 Functions related to Multi-Board
  - 5.3 Functions related to I2C

# Appendix

- A.1 General Specification
- A.2 Physical Dimension

### Reference

# 1. Introduction

The USB3-DIO01 is a base board type to connect daughter boards. The USB3-DIO01 board receives the image data from USB3 cable and transmits the received data to the ADP-CA01.

A [Figure 1-1] shows Input connection of USB3-DIO01 board. The USB3-DIO01 is receive d the image data from the Camera Link or DVI camera or MIPI sensor, and transmit the receive d data to the PC through the USB3 Interface. The ADP-CA01 has a function to exchange the image data for the Camera Link signals. You can be used to connect our DAQ system's daughter board.

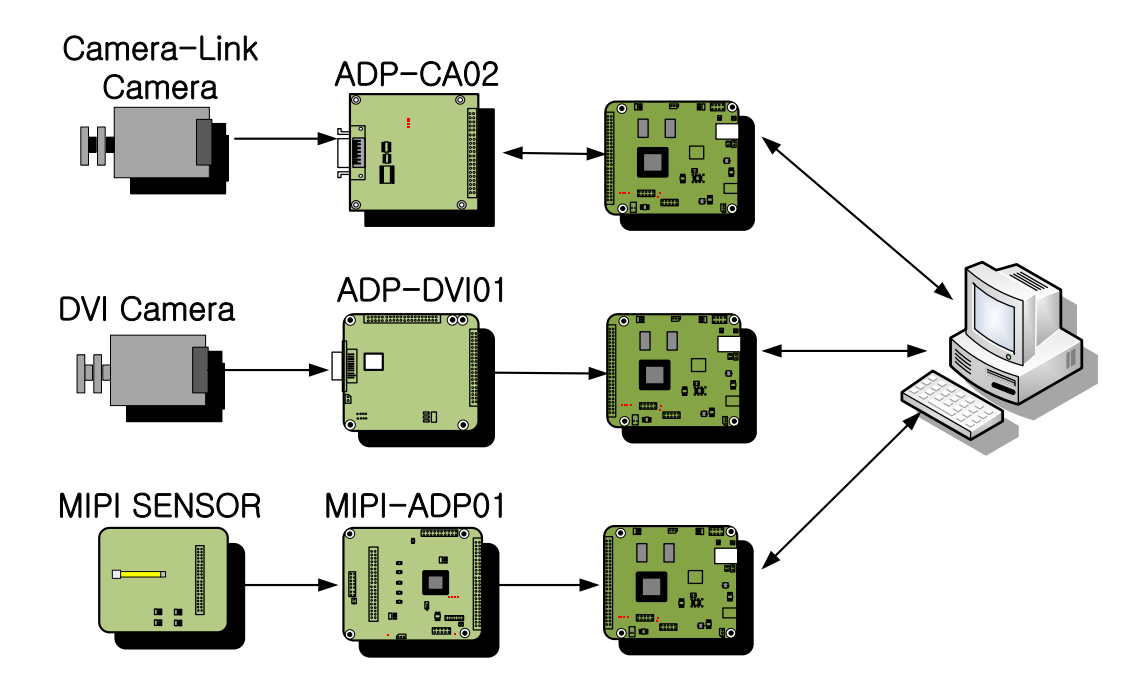

[Figure 1-1. USB3-DIO01 Board Usage]

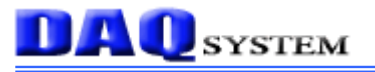

### [USB3-DIO01 Specification]

- USB 3.0 Specification (10x faster than USB2.0)
- 128MByte DDR2 x2
- Power by USB-B type connecter or Single 5V operation
- Fully Plug-and-Play
- Use with Daughter Board : USB3-CA01 (Camera-Link Output)
- O.S : Windows 2000/XP/7
- Convenient Windows Application Programming Interface(DLL)

# [Application]

• Frame Grabber

# 2. USB3-DIO01 Function

#### 2.1 Board Block Diagram

As shown in the following figure, main control of the board is performed FPGA Core Logic. The primary functions are receiving the image frame data through external I/O c onnecter or transmitting it to Camera Link connecter. These functions are performed by u sing API through USB 3.0 Interface at the PC.

External I/O connector can connect the various daughter board through 2x25 2.54Pitch Male Header. Please refer to section 3.3.4.

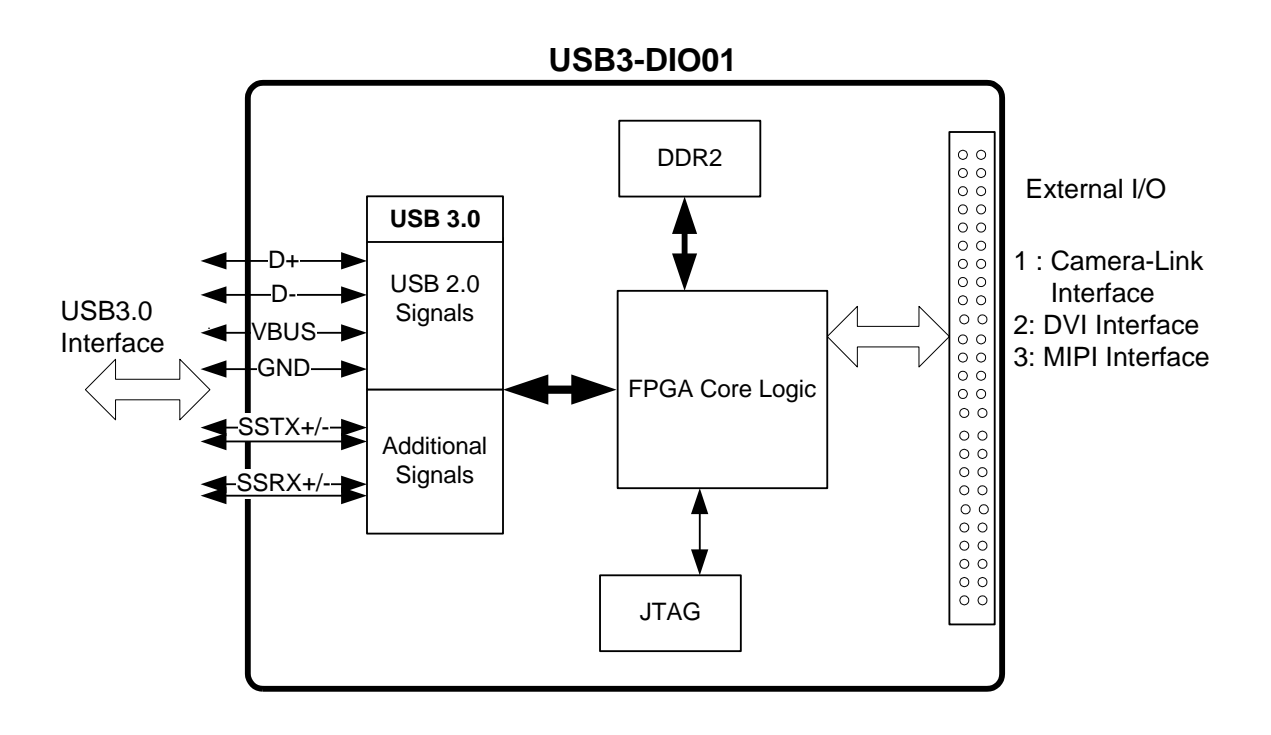

[Figure 2-1. USB3-FRM01 Functional Block Diagram]

Programming FPGA Core Logic is performed via the JTAG interface. The logic program of the FPGA is saved in a flash ROM, it is located on the board and loaded at the power-up time.

# 3. USB3-DIO01 Description

### 3.1 USB3-DIO01 Layout

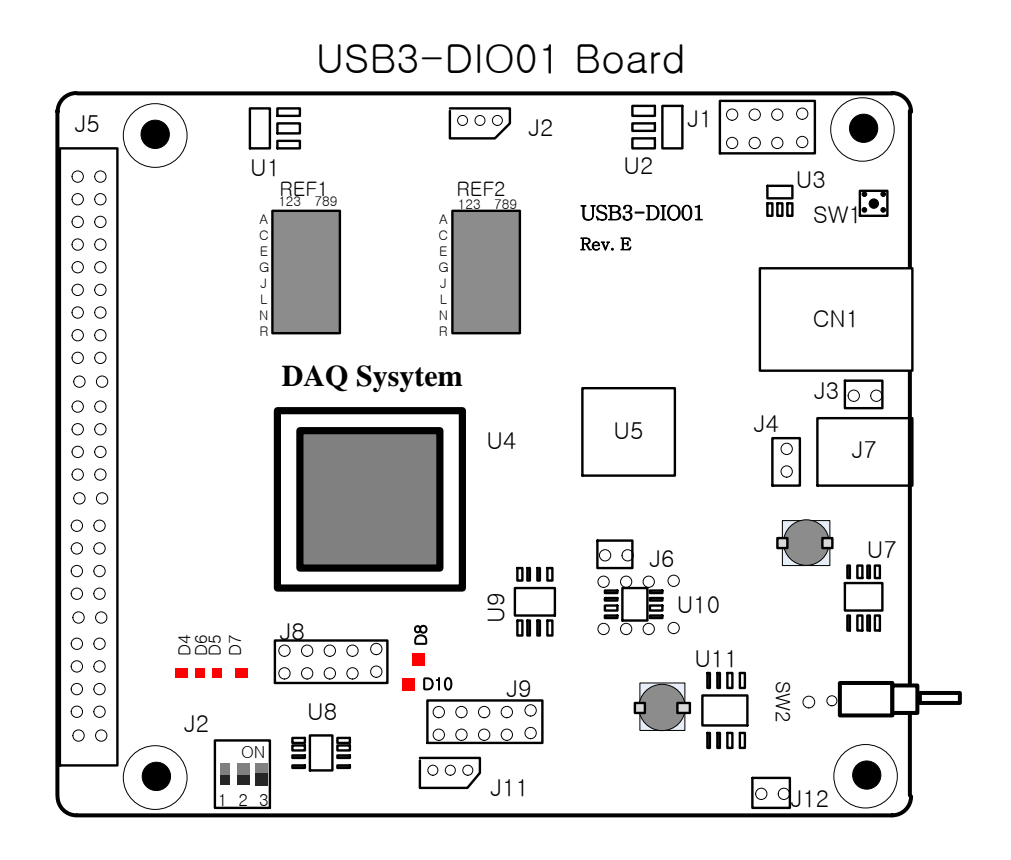

[Figure 3-1. USB3-DIO01 Layout]

The board has 5 LEDs to indicate the operation status.

- **D8** : turns on when power is applied and the FPGA is ready to run..
- **D10** : turns on when power is applied to the board.
- $\mathbf{D4} \thicksim \mathbf{D7}$  : For test. Not used.

#### **3.2 Functional Blocks**

In this chapter, the primary functions of the board are described briefly. For more information, refer to the device specification.

#### (1) **FPGA : U4**

All of the functions are controlled by the logic program of the FPGA.

#### (2) **USB3.0 SIE : U5**

This block supports USB3.0 Super Speed interface.

#### (3) **EEPROM : U3**

The 64K Serial I2C EEPROM contains firmware for USB3.0 SIE.

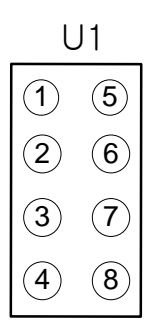

[Figure 3-2. U1 Connecter (Top View)]

| Pin | Signal Name | Description   | Remark       |
|-----|-------------|---------------|--------------|
| 1   | A0          | Address 0     | +3.3V Power  |
| 2   | A1          | Address 1     | Ground       |
| 3   | A2          | Address 2     | Ground       |
| 4   | Vss         | Ground        | Ground       |
| 5   | SDA         | Serial Data   | Serial Data  |
| 6   | SCL         | Serial Clock  | Serial Clock |
| 7   | WP          | Write Protect | 3.3V Power   |
| 8   | Vcc         | VCC           | 3.3V Power   |

[Table 1. U1 Description]

#### (4) **Regulator : U1, U2, U3**

The Regulator is supplying the power (1.8V, 3.3V) to the board.

#### 3.3 Connector Pin-out

The board has several connectors and jumpers to set. The USB3-DIO01 board is equipped with two main connecters, One is USB3 B-type connector (CH1) for USB connection and the other is J4 connecter for an external I/O and Image acquisition.

### 3.3.1 CN1 Connector

The USB3-DIO01 has a USB-B type connector for high speed USB connection. [Figure 3-3] and [Table 2] shows the CN1 connector and its pin description.

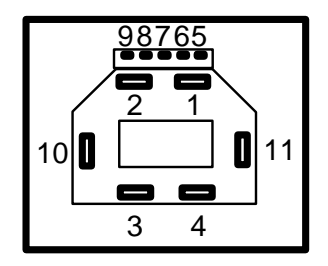

[Figure 3-3. CN1 Connector (USB3.0 standard powered-B type Front View)]

| Pin | Signal Name | Description                        | Remark        |
|-----|-------------|------------------------------------|---------------|
| 1   | VBus        | +5V Power                          | +5V Power     |
| 2   | USB D-      | USB2.0 data (Negative)             | USB2.0 Signal |
| 3   | USB D+      | USB2.0 data (Positive)             | USB2.0 Signal |
| 4   | GND         | Ground for Power Return            | USB Power GND |
| 5   | StdA_SSTX-  | Super Speed Transmitter            | USB3.0 Signal |
|     |             | (Negative)                         |               |
| 6   | StdA_SSTX+  | Super Speed Transmitter (Positive) | USB3.0 Signal |
| 7   | GND_DRAIN   | Ground for Signal Return           | USB Power GND |
| 8   | StdA_SSRX+  | Super Speed Receiver (Positive)    | USB3.0 Signal |
| 9   | StdA_SSRX-  | Super Speed Receiver (Negative)    | USB3.0 Signal |
| 10  | DPWR        | Power Provided by Device           | USB Power GND |
| 11  | DGND        | Ground return for DPWR             | USB Power GND |

[Table 2. USB3.0 Standard Powered-B Connector]

#### 3.3.2 J2 Connector

It is an external RS-232 Debug Port. I2C Idle state of the bus is always High.

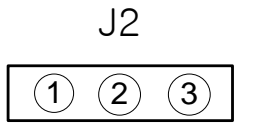

[Figure 3-4. J1 Connector (Top View)]

[Table 3. J1 PIN-OUT Description]

| No. | Name | Description  |
|-----|------|--------------|
| 1   | SCL  | Serial Clock |
| 2   | SDA  | Serial DATA  |
| 3   | GND  | Ground       |

#### 3.3.3 J3 Jumper

Caution) This jumper have to be removed when using the power of J7 12V DC-JACK connector.

#### 3.3.4 J5 Connector

This connecter uses to pass through signals that are Red, Green, Blue signals, CC (Camera Control) signals and Image Control (LVAL, FVAL, Clock) signals, that are 32-bit digital input/output signals.

J5

[Figure 3-5. J5 Connector (Top View)]

| No. | Name  | Description     | Remark |  |  |
|-----|-------|-----------------|--------|--|--|
| 1   | +3.3V | +3.3V Power     |        |  |  |
| 2   | +5V   | +5V Power       |        |  |  |
| 3   | DIO_0 | Digital Input 0 |        |  |  |

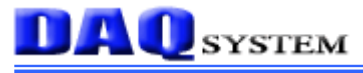

| 4  | DIO_1  | Digital Input 1  |                   |  |  |
|----|--------|------------------|-------------------|--|--|
| 5  | DIO_2  | Digital Input 2  |                   |  |  |
| 6  | DIO_3  | Digital Input 3  |                   |  |  |
| 7  | DIO_4  | Digital Input 4  |                   |  |  |
| 8  | DIO_5  | Digital Input5   |                   |  |  |
| 9  | DIO_6  | Digital Input 6  |                   |  |  |
| 10 | DIO_7  | Digital Input 7  |                   |  |  |
| 11 | DIO_8  | Digital Input 8  |                   |  |  |
| 12 | DIO_9  | Digital Input 9  |                   |  |  |
| 13 | DIO_10 | Digital Input10  |                   |  |  |
| 14 | DIO_11 | Digital Input 11 |                   |  |  |
| 15 | DIO_12 | Digital Input12  |                   |  |  |
| 16 | DIO_13 | Digital Input 13 |                   |  |  |
| 17 | DIO_14 | Digital Input 14 |                   |  |  |
| 18 | DIO_15 | Digital Input 15 |                   |  |  |
| 19 | GND    | Ground           |                   |  |  |
| 20 | GND    | Ground           |                   |  |  |
| 21 | DIO_16 | Digital Input 16 |                   |  |  |
| 22 | DIO_17 | Digital Input 17 |                   |  |  |
| 23 | DIO_18 | Digital Input 18 |                   |  |  |
| 24 | DIO_19 | Digital Input 19 |                   |  |  |
| 25 | DIO_20 | Digital Input 20 |                   |  |  |
| 26 | DIO_21 | Digital Input 21 |                   |  |  |
| 27 | DIO_22 | Digital Input 22 |                   |  |  |
| 28 | DIO_23 | Digital Input 23 |                   |  |  |
| 29 | DIO_24 | Digital Input 24 |                   |  |  |
| 30 | DIO_25 | Digital Input 25 |                   |  |  |
| 31 | DIO_26 | Digital Input 26 |                   |  |  |
| 32 | DIO_27 | Digital Input 27 |                   |  |  |
| 33 | DIO_28 | Digital Input 28 |                   |  |  |
| 34 | DIO_29 | Digital Input 29 |                   |  |  |
| 35 | DIO_30 | Digital Input 30 |                   |  |  |
| 36 | DIO_31 | Digital Input 31 |                   |  |  |
| 37 | DIO_32 | Digital Input 32 | PCLK(Pixel Clock) |  |  |
| 38 | DIO_33 | Digital Input 33 | Vsync             |  |  |
| 39 | DIO_34 | Digital Input 34 | Hsync             |  |  |

#### USB3-DIO01 Users Manual (Rev 1.3)

| 40 | DIO_35 | Digital Input 35 | DE(Data Enable)    |
|----|--------|------------------|--------------------|
| 41 | DIO_36 | Digital Input 36 | GPIO1              |
| 42 | DIO_37 | Digital Input 37 | GPIO2              |
| 43 | DIO_38 | Digital Input 38 | GPIO3              |
| 44 | DIO_39 | Digital Input 39 | GPIO4              |
| 45 | REV1   | Reserver 1       | cReset             |
| 46 | U_SDA  | Serial Data      | Refer J12          |
| 47 | REV0   | Reserved 0       | MCLK(Master Clock) |
| 48 | U_SCL  | Serail Clock     | SCL                |
| 49 | GND    | Ground           |                    |
| 50 | GND    | Ground           |                    |

#### 3.3.5 J7 Connector

DAQ system

It's an external 12V DC Jack power connecter.

#### 3.3.6 J9 Connecter

The J9 connector is used for the FPGA program upgrade. Never use it at the normal operation. [Figure 3-6] shows the J9 connector.

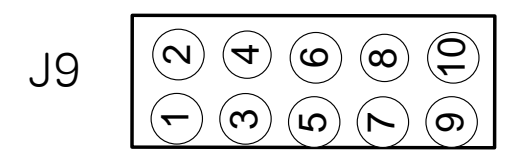

[Figure 3-6. J9 Connecter (Top View)]

| [Table 5. | J9 Conne | ecter Des | cription] |
|-----------|----------|-----------|-----------|
|-----------|----------|-----------|-----------|

| Bo.   | Name   | Description   |
|-------|--------|---------------|
| 1     | ВТСК   | Clock         |
| 3     | BTMS   | Mode Select   |
| 5     | BTDI   | Data In       |
| 7     | BTDO   | Data Out      |
| 2,4,8 | GND    | GND           |
| 6     | 3.3V   | +3.3V Power   |
| 9     | N.C    | No Connection |
| 10    | PROG_B |               |

# 3.3.7 J10

**DAQ** system

The USB3-DIO01 board is designed of four maximum USB3-DIO01 boards at the same time so as usable. Distribution of each board sets it up through the switch in a board.

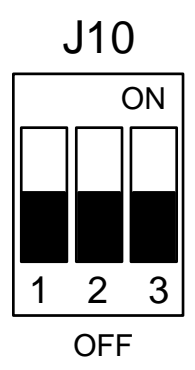

[Figure 3-7. J10 Switch]

| [Table] | 6. | J2 | Switch   | Descri | ption] |
|---------|----|----|----------|--------|--------|
| LIGOIC  | 0. |    | D witchi | Deserr | puonj  |

| 1   | 2   | 3   | Description |
|-----|-----|-----|-------------|
| OFF | OFF | OFF | Board No. 0 |
| ON  | OFF | OFF | Board No. 1 |
| OFF | ON  | OFF | Board No. 2 |
| ON  | ON  | OFF | Board No. 3 |
| OFF | OFF | On  | Board No. 4 |
| ON  | OFF | On  | Board No. 5 |
| OFF | ON  | On  | Board No. 6 |
| ON  | ON  | On  | Board No. 7 |

#### 3.3.8 J12

The 12V input power is applied to the no. 45-pin of J5 connector when jumper connection.

### 3.3.9 SW1

It is a Reset Switch (low active).

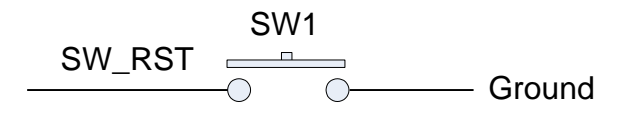

[FIgure 3-8. SW1 Switch]

# 3.3.10 SW3

Board Power (5V from USB or Power Generator) On/Off Switch. When the switch is Up state, power(5V) is On.

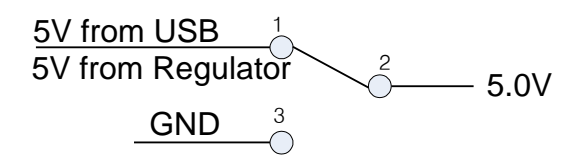

[Figure 3-9. SW3 Switch]

### 4. Installation

After unpacking, inspect the board to make sure there are no damages on the package.

### 4.1 Package Contents

#### **Product Contents**

- 1. USB3-DIO01 Board
- 2. USB3(A-B) Cable
- 3. CD (Driver/Manual/API/Samples etc.)

### 4.2 Installation Sequence

To install USB3-DIO01 board in your environment, do the following steps. The USB3-DIO01 board is completely Hot-Plug and Plug & Play. Therefore, you can install it easily.

The required PC operating system for the USB3-DIO01 is Windows 2000 SP4 or Windows XP SP1 higher. The USB3-DIO01 uses USB Super Speed interface thus "xxx **USB 3.0 Root Hub**" should be installed in your PC. You can check this condition by doing the following steps.

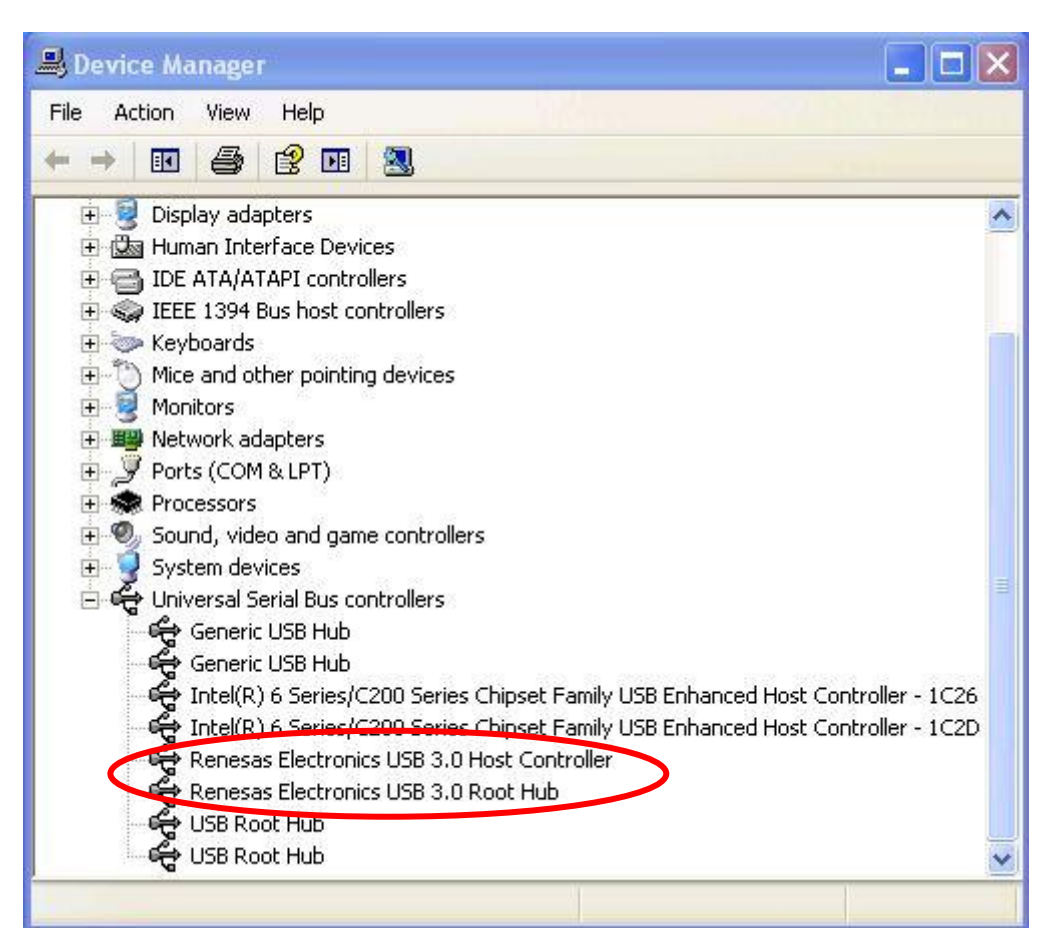

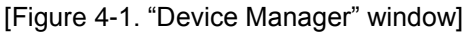

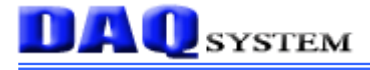

The item "USB 3.0 Root Hub" should be shown in the "Device Manager" window as shown in [Figure 4-1]. After checking the PC environmental conditions for USB3-DIO01, do the following steps to install the board

- (1) Install the USB3-DIO01 board into your system.
- (2) Power on the frame grabber.
- (3) Confirm the LED (D8) and LED (D10) on the USB3-DIO01 board turns on.
- (4) After check the power, Connect USB3 A-B cable between the case and your PC. The Add New Hardware Wizard will appear in order to install the driver for new hardware.
- (5) The Add new Hardware Wizard will install the driver in the following process. The following install process is explained based on Windows XP operating system.

| Found New Hardware Wizard |                                                                                                    |  |  |
|---------------------------|----------------------------------------------------------------------------------------------------|--|--|
|                           | This wizard helps you install software for:<br>DAQ SYSTEM USB3.0 Digital I/O #01 Board<br>If your hardware came with an installation CD |  |  |
|                           | or floppy disk, insert it now.                                                                                                    |  |  |
|                           | What do you want the wizard to do?                                                                                                    |  |  |
|                           | Install the software automatically (Recommended)                                                                                        |  |  |
|                           | <ul> <li>Install from a list or specific location (Advanced)</li> </ul>                                                                 |  |  |
|                           | Click Next to continue.                                                                                                    |  |  |
|                           | <pre></pre>                                                                                                    |  |  |

[Figure 4-2. "Hardware Wizard" window]

If new hardware is found, Wizard will ask you to install the corresponding driver, For installation of the driver, select item "Install from a list or specific location(Advanced)" and click "Next" as in the [Figure 4-3].

| DAQ | SYSTEM |
|-----|--------|
|-----|--------|

| Found New Hardware Wizard                                                                                                    |  |  |
|----------------------------------------------------------------------------------------------------|--|--|
| Please choose your search and installation options.                                                                                                    |  |  |
| <ul> <li>Search for the best driver in these locations.</li> </ul>                                                                                             |  |  |
| Use the check boxes below to limit or expand the default search, which includes local<br>paths and removable media. The best driver found will be installed.   |  |  |
| Search removable media (floppy, CD-ROM)                                                                                                    |  |  |
| Include this location in the search:                                                                                                    |  |  |
| )ROM\USB3\USB3_통합드라이버\V10\winxp\x8€ ✔ Browse                                                                                                    |  |  |
| O Don't search. I will choose the driver to install.                                                                                                    |  |  |
| Choose this option to select the device driver from a list. Windows does not guarantee that<br>the driver you choose will be the best match for your hardware. |  |  |
|                                                                                                    |  |  |
|                                                                                                    |  |  |
| <pre></pre>                                                                                                    |  |  |

[Figure 4-3. Specify the driver folder]

Select "Search for the best driver in these locations". Check "Search removable media (floppy, CD-ROM)". Check "include this location in the search". Click "Browse" button. Select the folder where the drivers are located. Click "OK". Click "Next".

The necessary files are "cyusb3.inf" and "cyusb3.sys" in the driver polder.

| Found New Hardware Wizard                          |          |                                                                                                    |
|----------------------------------------------------|----------|----------------------------------------------------------------------------------------------------|
| Please wait while the wizard installs the software |          |                                                                                                    |
|                                                    | Hardwa   | re Installation                                                                                                    |
| æ D4                                               | <u>.</u> | The software you are installing for this hardware:<br>DAQ SYSTEM USB3.0 Digital I/O #01 Board<br>has not passed Windows Logo testing to verify its compatibility<br>with Windows XP. (Tell me why this testing is important.)<br>Continuing your installation of this software may impair<br>or destabilize the correct operation of your system<br>either immediately or in the future. Microsoft strongly<br>recommends that you stop this installation now and<br>contact the hardware vendor for software that has<br>passed Windows Logo testing. |

[Figure 4-4. Warning window]

When a window's warning message will be appeared regarding the compatibility problem as shown the [Figure 4-4] during the installation process, just click "Continue" button and go on the installation.

If the installation is completely finished, a completion window message shall be shown as in [Figure 4-5]. Click "Finish".

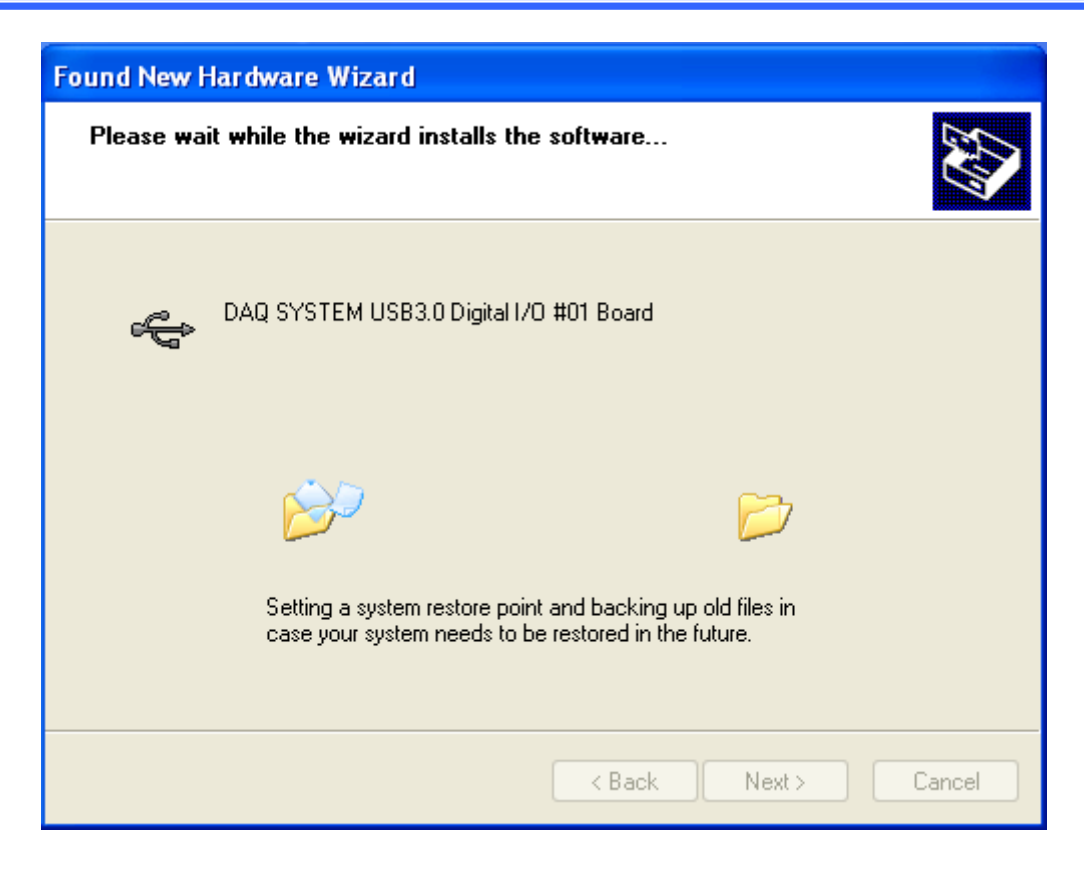

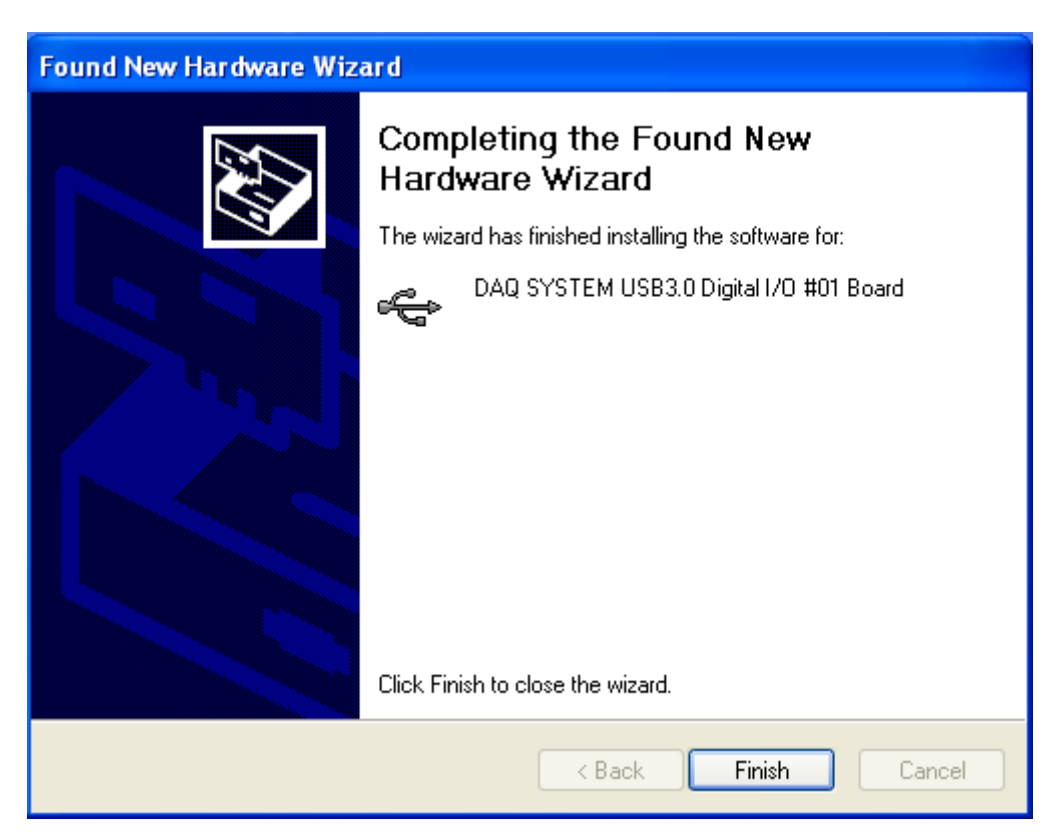

[Figure 4-5. "Completion" message window]

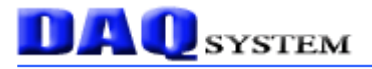

If you successfully complete the wizard, you can find the item **"DAQ SYSTEM USB3.0 Digital I/O #01 Board"** in the "Device Manager" window as shown in [Figure 4-6].

| B Device Manager                                                                                                    |  |
|----------------------------------------------------------------------------------------------------|--|
| File Action View Help                                                                                                    |  |
|                                                                                                    |  |
| IDE ATA/ATAPI controllers<br>IEEE 1394 Bus host controllers<br>Keyboards<br>Mice and other pointing devices<br>Monitors<br>Network adapters<br>Ports (COM & LPT)<br>Processors<br>Sound, video and game controllers<br>System devices<br>Universel Senar Bus controllers<br>System devices<br>Universel Senar Bus controllers<br>System USB 3.0 Digital I/O #01 Board<br>Generic USB Hub<br>Generic USB Hub<br>Intel(R) 6 Series/C200 Series Chipset Family USB Enhanced Host Controller - 1C26<br>Intel(R) 6 Series/C200 Series Chipset Family USB Enhanced Host Controller - 1C2D<br>Renesas Electronics USB 3.0 Host Controller<br>Renesas Electronics USB 3.0 Root Hub<br>USB Composite Device<br>USB Root Hub<br>USB Root Hub |  |
|                                                                                                    |  |

[Figure 4-6. "Device Manager" window]

If you can see the "DAQ SYSTEM USB3.0 Digital I/O #01 Board" at the Universal Serial Bus controllers, the driver installation is to have been over. (Check the red circle)

# 5. Sample Program

DAQ system provides a sample program to make the user be familiar with the board operation and to make the program development easier. You can find the sample program in the CDROM accompanying with the board.

Sample program is provided in source form in order to show the usage of API (Application Programming Interface) of the board and may be modified for customer's own usage.

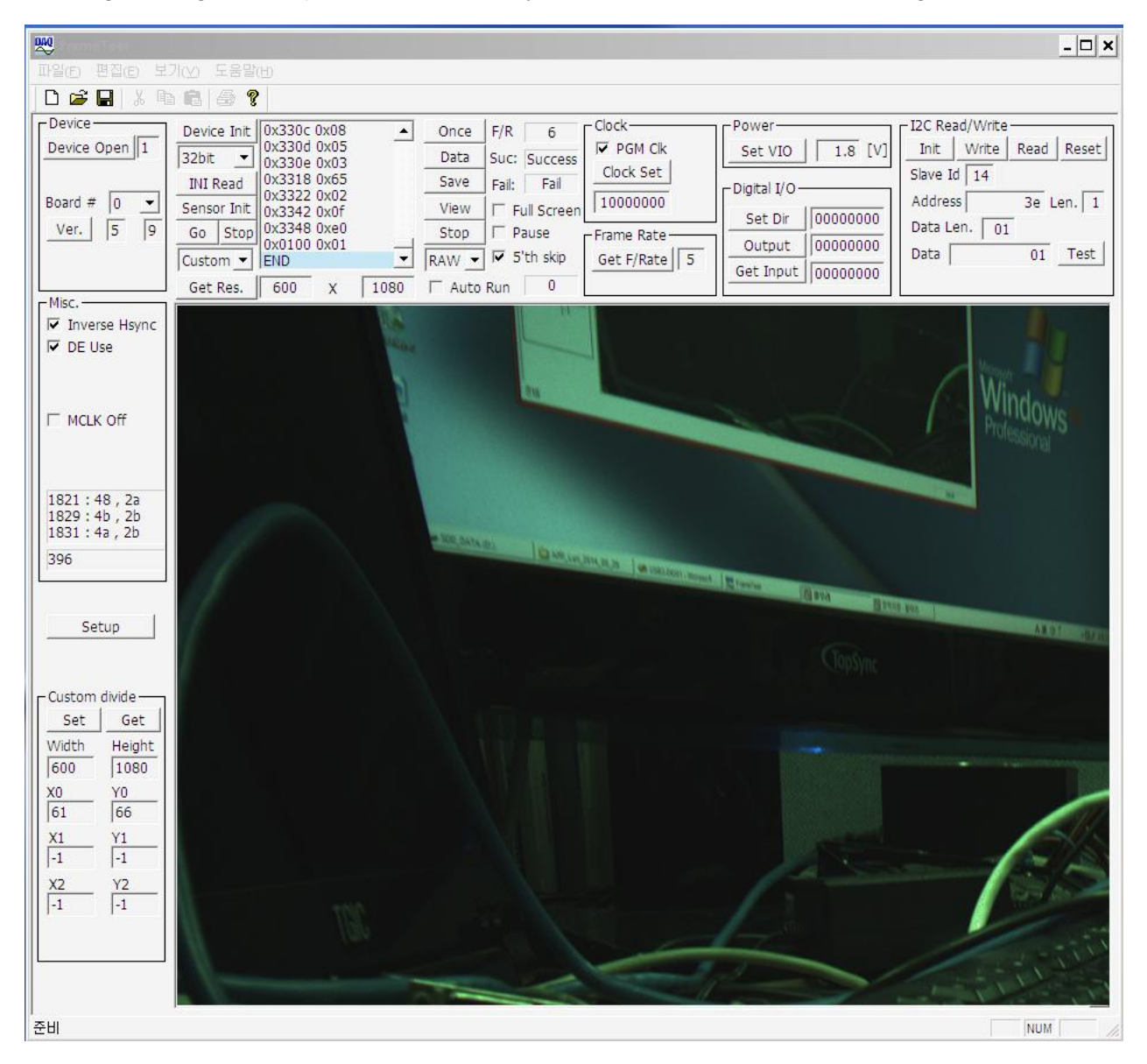

[Figure 5-1. When Sample program "FrmTest.exe' is executed]

To run the sample application program, you need to use API (Application Programming Interface). It is a form of client DLL (Dynamic Link Library). You need the Import Library files and header files for compiling the sample source. You can find them in the CDROM. To run the execution file, the API DLL file (**USB\_DIO01.DLL**) must be located in the same directory with the execution file or Windows system folder. Another method is to add the directory of API DLL file to PATH environmental variable.

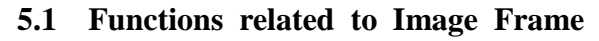

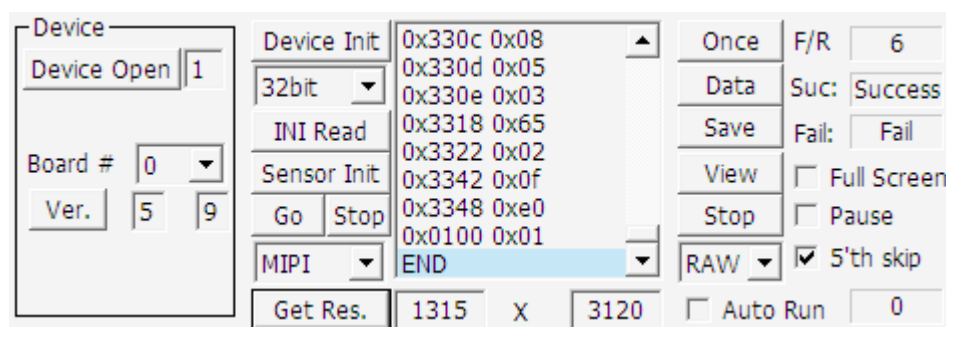

#### (1) "Device Open" button

It starts a selected board device. If the value is "0", the device is not connected or no device.

#### (2) **"Board # :"**

It selects a board number in case of the multi USB3.0 boards. It can select  $0 \sim 4$  at currently.

#### (3) "Get Version" button

Get current FPGA and Firmware version.

#### (4) "Device Init" button

Video Data Mode to 8bit, 16bit, 24bit, 32bit of image frames, and then initialize the function of receiving image frame data. It is performed only once after power is applied to the board.

#### (5) "INI Read" button

The initialization file will be read all at once at "INI read" button. You can be written an address and data one by one(I2C Read/Write part).ini file structure as described is as follows.

Ex) sony13M\_full.ini File Structure

[REGISTER]

Slave0x10//change slave ID as SensorSLEEP1000x30870x53

 0x309D
 0x94

 0x30A1
 0x08

 0x30AA
 0x00

 0x30B1
 0x00

 0x30C7
 0x00

 0x3115
 0x02

 0x3118
 0x42

 0x3112
 0x04

 0x3121
 0x04

 0x3121
 0x04

 0x3212
 0x52

#### .....

| 0x3306 | 0x12 |
|--------|------|
| 0x3307 | 0x03 |
| 0x3308 | 0x0D |
| 0x3309 | 0x05 |
| 0x330A | 0x09 |
| 0x330B | 0x04 |
| 0x330C | 0x08 |
| 0x330D | 0x05 |
| 0x330E | 0x03 |
| 0x3318 | 0x65 |
| 0x3322 | 0x02 |
| 0x3342 | 0x0F |
| 0x3348 | 0xE0 |

#### 0x0100 0x01//Streaming

When you want to control the FPGA, Slave Address will be fixed to 0x14. The MIPI control signals that you want have to be written the data to the corresponding address register. Example) When the FPGA controls, SLAVE ADDRESS(7bit) is fixed to 0x14.

**Register Address** 

0x1D 0x03 : MIPI 4 Lane 0x01 : MIPI 2 Lane 0x00: MIPI 1 Lane

For example, if you are using our own MIPI-SENSOR03

| -I2C Rea | ad/Write |      |       |
|----------|----------|------|-------|
| Init     | Write    | Read | Reset |
| Slave Io | 14       |      |       |
| Addres   | s        | 3e L | en. 1 |
| Data Le  | en. 01   |      |       |
| Data     |          | 01   | Test  |
|          |          |      |       |

On the first screen, write (reset to sensor)

| -I2C Rea | ad/Write         |
|----------|------------------|
| Init     | Write Read Reset |
| Slave I  | d 14             |
| Addres   | s 1d Len. 1      |
| Data L   | en. 01           |
| Data     | 03 Test          |
|          |                  |

MIPI 4lane is used when data 0x03 is written to Address 1d. MIPI 2lane is used when data 0x01 is written to Address 1d. MIPI 1lane is used when data 0x00 is written to Address 1d.

#### (6) "Sensor Init" button

The initialization file will be read all at once at "INI read" button.

#### (7) **"GO" button**

Open the device, initialize the device, open the ini file, bring the resolution, these operations execute at a time.

#### (8) "STOP" button

Stop using the device.

#### (9) "Input Video Mode" Selection

Select from YUV, BT656, MIPI, Custom Mode among.

#### (10) "Get Res." button

It shows the image resolution.

# (11) **"Once" button**

It is a Toggle button. When the button presses, it displays a stop image at that time.

### (12) "Data" button

Press this button to read the image frame data of the board to your PC. If image frame data is not saved on the board, you must wait until the end of data collection.

| 🜉 FrameTest                                                                                                    |                                                                                                    | _ 🗆 🗙                                                                                                    |
|----------------------------------------------------------------------------------------------------|----------------------------------------------------------------------------------------------------|----------------------------------------------------------------------------------------------------|
| 파일(E) 편집(E) 보기                                                                                                    | (산) 도움말(번)                                                                                                    |                                                                                                    |
| ] 🗅 🚅 🔛   % 🖻                                                                                                    |                                                                                                    |                                                                                                    |
| Device Open 1<br>Board # 0 •<br>Ver. 5 9                                                                                                    | Device Init         0x330c 0x08<br>0x330d 0x05<br>0x330d 0x05<br>0x330e 0x03<br>0x3318 0x65<br>0x3318 0x65<br>0x332 0x02         Once         F/R         6         Clock         Power         Set VIO         1.8         [V]           INI Read         0x3318 0x65<br>0x332 0x02         0x3318 0x65<br>0x332 0x02         Save         Fail:         Fail         IO000000         Digital I/O         Set Dir         D0000000         Set Dir         00000000         Output         00000000         Output         Output         Output         Output         Output         Output         Output         Output         Output         Output         Output         Output         Output         Output         Output         Output <td>I2C Read/Write       Init     Write       Read     Reset       Slave Id     14       Address     3e       Len.     01       Data     01</td>                                                                                                    | I2C Read/Write       Init     Write       Read     Reset       Slave Id     14       Address     3e       Len.     01       Data     01 |
|                                                                                                    | Get Res. 600 X 1080 Auto Run 0 Get Input 00000000                                                                                                    |                                                                                                    |
| Misc.<br>✓ Inverse Hsync<br>✓ DE Use<br>✓ MCLK Off<br>695 : 53 , 71<br>391<br>Setup<br>Custom divide<br>Set Get<br>Width Height<br>600 1080<br>X0 Y0 | Older Ness.         Oldor         X         Focd of the Action Kain in the second second sec                                                  |                                                                                                    |
| 61  66<br> X1 Y1<br> -1  -1<br> X2 Y2<br> -1  -1<br> -1                                                                                              | 00000360 : 549530 59550 59550 | NUM                                                                                                    |

[Figure 5-1. When Sample program "DATA' is executed]

#### (13) "Save" button

Save the frame on the board. Save by binary format type to the default folder.

#### (14) "View" button

Image Transfer begins to start.

#### (14) "Start" button

It starts the image transfer. It is a Toggle button, press again stop the image transferring.

#### (15) "Frame Data Format" Selection

Select the Frame Data type from YUV, RGB, RAW among.

#### (17) "Auto Run" toggle

Features are not implemented.

#### (18) **"F/R : "**

Frame rates/sec

#### (19) "Suc : Success" and "Fail : Fail"

"Suce: Success" : It shows good image transfer state."Fail" : It shows bad image transfer state.

#### (20) "Full screen" toggle

It shows full screen.

#### (21) "Pause" toggle

When check this box, it stops the displayed image.

#### (22) "5'th Skip" toggle

When this button is selected, it goes beyond the 5th byte from the image data. For 10-bit Bayer, it is stored in the 5 th byte of each remaining one bit. The 5 th byte is not required , it is used by removing it.

#### (23) "inverse Hsync" toggle

If the box clicks, you use the inverse HSYNC signal. If the box doesn't click, you use the HSYNC signal.

#### (24) "DE use" toggle

If the box clicks, you use the Data Enable signal instead of Hsync. If the box don't click, you use the HSYNC(Horizontal Synchronization) signal.

#### (25) "Custom Divide"

You can divide the screen into nine equal parts.

| Custom    | divide —  |
|-----------|-----------|
| Set       | Get       |
| Width     | Height    |
| 600       | 1080      |
| <u>x0</u> | <u>Y0</u> |
| 61        | 66        |
| X1        | Y1        |
| -1        | -1        |
| <u>X2</u> | <u>Y2</u> |
| -1        | -1        |
|           |           |
|           |           |

- **Set :** Set the results in the coordinates x and y of dividing a frame into 9 equal parts by the user..
- **Get:** Get the results in the coordinates x and y of dividing a frame into 9 equal parts by the user.
- Width : Each divided screen Width.
- Height : Each divided screen height.
  - $\boldsymbol{X0}$  : First X coordinate values you want to set
  - **X1 :** Second X coordinate values you want to set
  - **X2 :** Third X coordinate values you want to set
  - **Y0 :** First Y coordinate values you want to set
  - **Y1**: Second Y coordinate values you want to set
  - **Y2 :** Third Y coordinate values you want to set

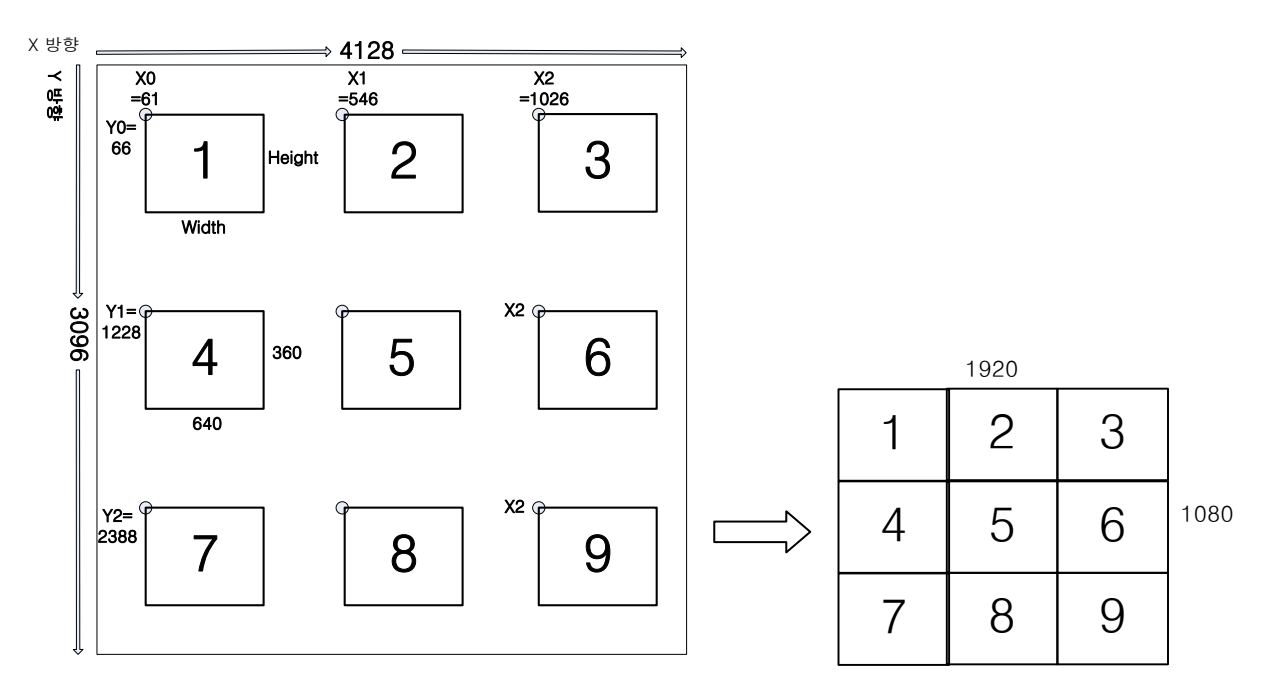

< X, Y coordinates and the width, height Relationships>

### 5.2 Functions related to Clock & Power

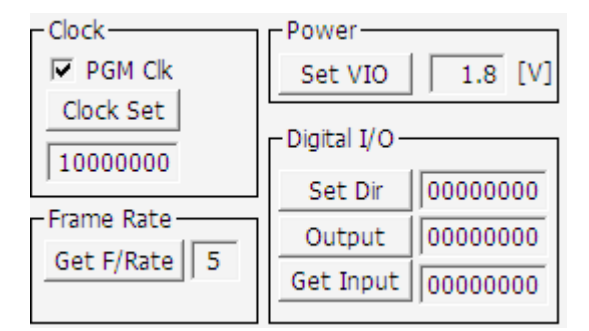

### (1) "PGM Clk" toggle

You can set the Clock to 1039Hz ~ 68MHz.

#### (2) "Get F/Rate

🕕 system

It shows the number of frames in the display.

#### (3) "Set VIO"

You may adjust the power to the board. (Function is not implemented)

#### (4) "Digital IO"

It will be used later when you add Digital Input / Output functions. (Function is not implemented)

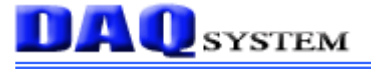

#### 5.3 Functions related to I2C

| Init    | Write  | Read | Reset |
|---------|--------|------|-------|
| Slave I | d 14   |      |       |
| Addres  | ss     | 3e L | en. 1 |
|         |        |      |       |
| Data L  | en. 01 | ī.   | 1     |

#### (1) "Init" Button

It will initiate the resources for the I2C system.

#### (2) "Write" Button

Transmit the data through I2C for control to MIPI or CMOS camera.

#### (3) "Read" Button

Receive the data through I2C for control to MIPI or CMOS camera.

#### (4) "Reset" Button

There is Initialization resource of I2C system.

#### (5) **"Slave ID " :** Slave Address

"Reg. Addr ": Slave Register Address

"Addr Len :" : Address Lenght

"Data Len :" : Data Lenght

"Data :" : Data that will transmit

The above price is variable when using I2C Read or I2C Write.

# Appendix

**DAQ** system

# A.1 General Specification

| Specification |                                                                              |  |  |
|---------------|------------------------------------------------------------------------------|--|--|
| General       | <ul> <li>USB 3.0 Specification with type-B connecter</li> </ul>              |  |  |
|               | <ul> <li>Super Speed Device 5Gbps</li> </ul>                                 |  |  |
| Interface     | <ul> <li>High-resolution, High-Speed image acquisition Base Board</li> </ul> |  |  |
| Functions     | <ul> <li>Supports fully Plug-and-Play</li> </ul>                             |  |  |
|               | ♦ 256MByte DDR2 Memory                                                       |  |  |
| Software      | Software                                                                     |  |  |
| Supported OS  | Windows XP/7/8/10 32/64bit                                                   |  |  |
| ΑΡΙ           | Interface with Application through client DLL                                |  |  |
| Sample        | Test Sample software for evaluation                                          |  |  |
| Software      |                                                                              |  |  |

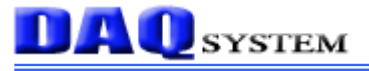

# A.2 Physical Dimension.

The approximate external dimensions of the board are as follows. For more detailed measurements, ask the person in charge.

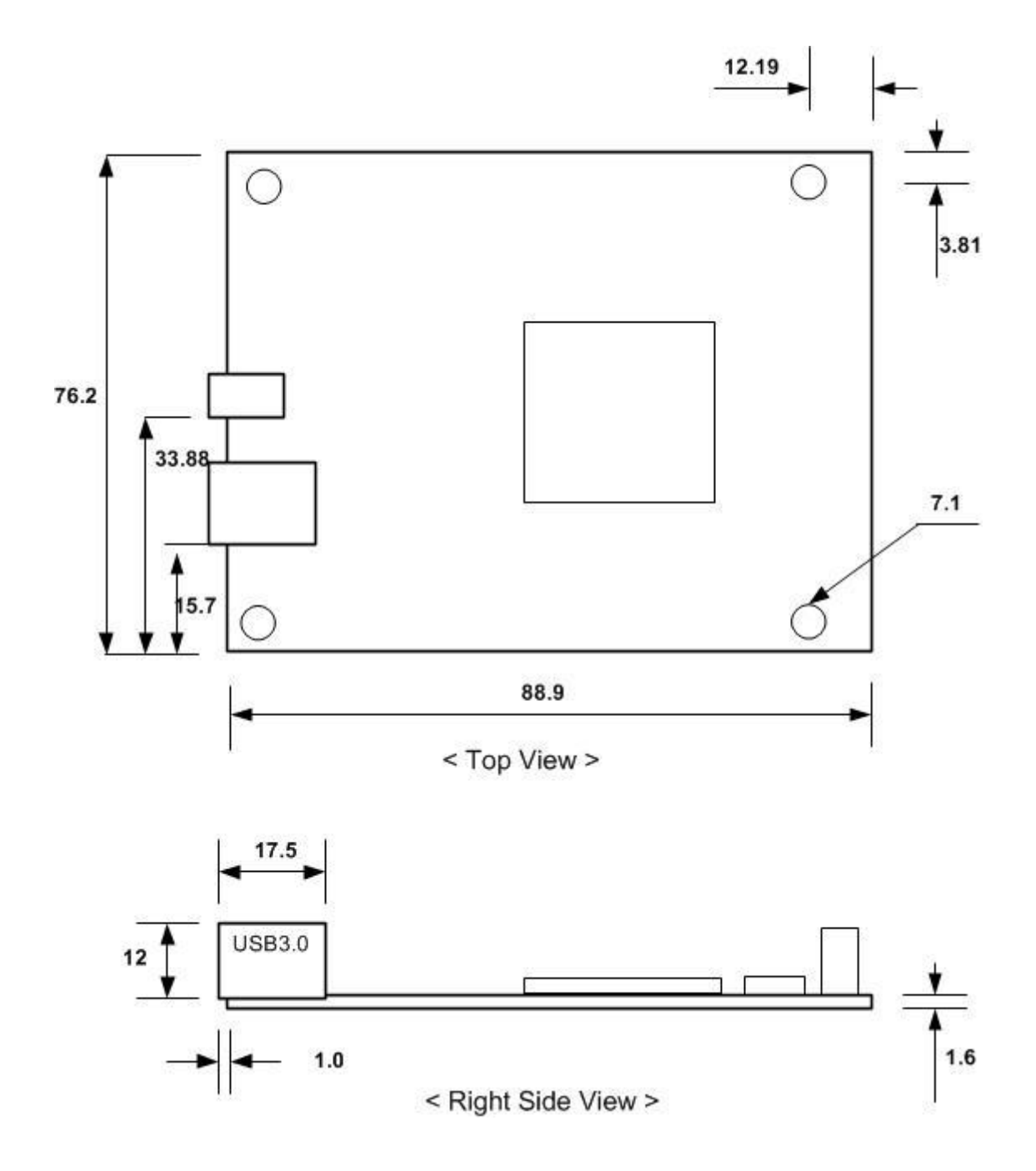

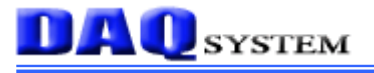

# References

1. USB 3.0 System Architecture

-- Don Anderson, USB SIG (www.usb.org)

2. Universal Serial Bus Specification

-- Compaq/Intel/Microsoft/NEC, MindShare Inc. (Addison Wesley)

3. AN201 How to build application using API

-- DAQ system

4. AN342 USB3-DIO01 API ver1.2

-- DAQ system